# One Page Guide to Your LJMU Student Timetable

This Guide is to help you with your timetable queries during induction. We encourage you to use the live central Timetabling system as the most accurate and up-to-date source of information as timetables may change - check it regularly!

## https://www.ljmu.ac.uk/timetables - scan the QR code to access the timetables pages.

# You can also access your timetables via the student page, or My LJMU on the web or using the app.

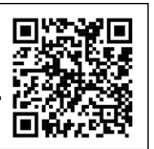

## General Programme Timetables and Induction Timetables will be available from the 11 September.

You can view both Induction (Week 0), and programme teaching timetables for the rest of the year. You will need to know your School and Programme - this will be in your offer letter or email from the University. There is some further guidance on the terminology and codes used in the system on the other side of this guide.

General Programmes Timetable search function - first select a 'Search Type' from the menu on the left-hand side of the screen; 'Induction' searches for activities for the main induction week 0; 'Programme' searches the full academic year.

- Select Search Type
- Select the Academic year.
- Select your School, enter a keyword search (a word from the course title) and then pick your
- programme/module. If you don't enter a key word, all the programmes in the school will come up in the search list.
- Then select the View –we recommend 'semester' as the first search. (For induction there is no option for this
  as it defaults to induction week)
- You can select a Mode either grid or table.
- You can also select Orientation whether the days run across the page or down the page.
- Select "view timetable." this will open a report in a new tab

This version of the timetable sometimes shows several activities at the same time, as programme groups will be divided into smaller classes for some activities. Personal timetables (once available) will show which class you in, or you can ask tutors. If you know your group details, you can search using 'Student Set' as the search type.

Personalised timetables are available from 18th September onwards - provided that all the following criteria are met -

- You must be fully enrolled, and have been registered for all your modules for at least 24-48 working hours (this is because the timetable software updates overnight after modules are added to the student records in SIS)
- You must be allocated to a timetabling group for all modules once the modules come over into the timetable software this usually takes place the morning after the data comes over but can take up to another working day at very busy times.
- You must be on a programme that provides personalised timetables -you will be notified if your programme doesn't.

## Why can't I see my personalised timetable?

When you register, or change a module, the change goes to the Academic Registry for processing in the Student Information System. This is then transferred to the timetable software. You are then allocated to teaching group in the timetable. At the start of the year its very busy and this whole process can take up to 48 working hours (not including weekends). You may need to use the General Programme Timetables if you are in the process of registering for or changing modules, until your personal timetable updates. You can search 'Student Set' if you know your group details.

#### My timetable is too small to read on my phone!

You can click on individual elements of the timetable that appears to get a details box to open

## What does the location mean – how to I know here to go?

The codes overleaf help explain what the location building and room codes mean. You can also find an interactive map on our website to help you locate the buildings. <u>https://www.ljmu.ac.uk/contact-us/find-us</u>

## Who should I ask if I have a problem with my timetable?

Most of your queries will be due to non-registration or involve module selection, so you should contact your Faculty/School office administration teams initially so they can help you get enrolled correctly. If you want to change modules or groups also need approval from the school first. Your school admin teams can then pass on queries to timetabling if needed. There is more information on the timetable webpages if you need it.

| Room and Building Codes         | - The  | codes a | ll based | on the   | building   | names    | and room  | numbers; | so if room | code is | SLB/301, | SLB |
|---------------------------------|--------|---------|----------|----------|------------|----------|-----------|----------|------------|---------|----------|-----|
| represents Student Life Buildin | g. 301 | means t | he room  | is on th | e 3rd floo | r and is | room numb | er 301.  |            |         |          |     |

| <u> </u>                                                        |             |                                             |               |
|-----------------------------------------------------------------|-------------|---------------------------------------------|---------------|
| BS/TRB - Byrom Street - Tom Reilly Building                     | City Campus | TB - Tithebarn Street Building              | City Campus   |
| BS - Byrom Street - James Parsons Building                      | City Campus | EC - Egerton Court                          | MP Campus     |
| BS/CHERIE BOOTH - Byrom Street - Cherie Booth Building          | City Campus | EDN - Education Building                    | MP Campus     |
| BS/GERI - Byrom Street - General Engineering Research Institute | City Campus | JF - John Foster Building                   | MP Campus     |
| BS/HOUSE - Byrom Street - Exemplar Forensic Houses              | City Campus | JFMB - John Foster Modular Building         | MP Campus     |
| BS/JP - Byrom Street - James Parsons Building                   | City Campus | JLADB - John Lennon Art and Design Building | MP Campus     |
| BS/PETER JOST - Byrom Street - Peter Jost Building              | City Campus | RB - Redmonds Building                      | MP Campus     |
| GSC - Sports Science Building                                   | City Campus | RC - Rodney Court                           | MP Campus     |
| HC - Henry Cotton Building                                      | City Campus | SLB - Student Life Building                 | Copperas Hill |
| MB/MARYBONE - Marybone Lecture Theatre                          | City Campus | Sports Building                             | Copperas Hill |

**City Campus** - around Tithebarn Street & Great Crosshall Street, includes '**Byrom Street Campus**', buildings all located Byrom Street **Mount Pleasant (MP)** - mainly between the city's two cathedrals, around Mount Pleasant, Rodney Street and Brownlow Hill. **Copperas Hill** - Linking our two campuses, Copperas Hill is home to our landmark Student Life Building and LJMU Sports Centre

#### School Codes -

| APM Applied Mathematics                   | ERI Engineering & Technology Research Inst. | MKH LJMU Maritime Centre                |
|-------------------------------------------|---------------------------------------------|-----------------------------------------|
| ARI Astrophysics Research Institute       | FHE Health                                  | MME Maritime & Mechanical Engineering   |
| BES Biological & Environmental Sciences   | GNR General Engineering Research Institute  | NAH Nursing and Allied Health           |
| CBE Civil Engineering & Built Environment | HSS Humanities and Social Science           | PBS Pharmacy & Biomolecular Sciences    |
| CIV Civil Engineering                     | LAW Law                                     | PHI Public Health Institute             |
| CSM Computer Science & Mathematics        | LBC Leadership & Organisational Developmnt  | PSY Psychology                          |
| EDN Education                             | LBR Doctoral Management Studies             | SCS Science                             |
| EHC Education, Health & Community         | LBS Business & Management                   | SJS Justice Studies                     |
| ELS Education, Leisure & Sport Studies    | LSA Liverpool School of Art & Design        | SLN Sports Studies, Leisure & Nutrition |
| ENR Engineering                           | LSS Liverpool Screen School                 | SPS Sport & Exercise Sciences           |

Programme Code - The letters at the start of the title describe the type of course, then there is a subject title reference, and the letters and number at the end indicate the level.

| BAH.Fashion: Design and  | BA - Bachelor of Arts         | H = with | 3-year version of the course                    | NQ4-     |
|--------------------------|-------------------------------|----------|-------------------------------------------------|----------|
| Communication-NQ4        |                               | honours  | -                                               | level 4  |
| SBAH.Fashion: Design and | SBA - Bachelor of Arts with a | H = with | 4-year version of the course with a sandwich    | NQ4 -    |
| Communication-NQ4        | sandwich year                 | honours  | year industrial placement                       | level 4  |
| BAHF.Fashion: Design and | BA – Bachelor of Arts         | H = with | F –4-year version of the course that includes a | NQ3 -    |
| Communication-NQ3 (Fnd)  |                               | Honours  | foundation year                                 | level 3, |
| BAHF.Fashion: Design and | BA – Bachelor of Arts         | H = with | F – 4 year version of the course with a         | NQ6 –    |
| Communication-NQ6 (Fnd)  |                               | Honours  | foundation year                                 | level 6  |
| BAH.Fashion: Design and  | BA – Bachelor of Arts         | H = with | 3 year version of the course                    | NQ6 –    |
| Communication-NQ6        |                               | Honours  |                                                 | level 6  |

#### As a guide, these are how the levels usually work -

| NQ3 | Level 3 | Usually the first year of study                                                              | study for 4-year undergraduate degree that includes a foundation year; also called year 0/zero |                                                                            |                                                                                                    |  |  |
|-----|---------|----------------------------------------------------------------------------------------------|------------------------------------------------------------------------------------------------|----------------------------------------------------------------------------|----------------------------------------------------------------------------------------------------|--|--|
| NQ4 | Level 4 | Can be the second year of a<br>four-year UG degree if you<br>started on a foundation year    | Usually, the first year of a 3-<br>year undergraduate degree                                   | Can also be the first year<br>of a 4-year integrated<br>masters degree     | Can be the first year of a 2-year<br>Foundation Degree or a<br>HNC/HND                                              |  |  |
| NQ5 | Level 5 | Can be the third year of a<br>four-year degree if you started<br>on a foundation year        | Usually, the second year of<br>a 3-year undergraduate<br>degree                                | Can also be the second<br>year of a 4-year<br>integrated masters<br>degree | Can also be the second year of<br>a 2-year foundation degree,<br>HNC or HND                                         |  |  |
| NQ6 | Level 6 | Can be the fourth/final year of<br>a four-year degree if you<br>started on a foundation year | Usually, the third/final year<br>of a 3-year undergraduate<br>degree                           | Can also be the third<br>year of a 4-year<br>integrated master's<br>degree | Can be the 'top up' year if you<br>have done a foundation degree,<br>HND or transferred from another<br>university. |  |  |
| NQ7 | Level 7 | Postgraduate master's<br>degrees                                                             | Postgraduate Diplomas and<br>Certificates                                                      | Can be the fourth/final year of a 4-year integrated masters                |                                                                                                    |  |  |
| NQ8 | Level 8 | Doctoral level research                                                                      |                                                                                                |                                                                            |                                                                                                    |  |  |

#### And here are some examples of how Programme codes work for different awards -

| BAH       | <u>B</u> achelor of <u>A</u> rts | With <u>H</u> onours |                                     | MA         | <u>M</u> aster of <u>A</u> rts                  |
|-----------|----------------------------------|----------------------|-------------------------------------|------------|-------------------------------------------------|
| BAHF      | <u>B</u> achelor of <u>A</u> rts | With <u>H</u> onours | Including a <u>F</u> oundation year | MS or MSc  | Master of <u>Sc</u> ience                       |
| SBAH      | <u>B</u> achelor of <u>A</u> rts | With <u>H</u> onours | Including a <u>S</u> andwich year   | ML         | <u>M</u> aster of <u>L</u> aw                   |
| BAH       | <u>B</u> achelor of <u>A</u> rts | With <u>H</u> onours | Erasmus Exchange students           | MPH        | <u>M</u> aster of <u>P</u> ublic <u>H</u> ealth |
| (Erasmus) |                                  |                      |                                     |            |                                                 |
| BSH       | Bachelor of Science With Honours |                      | Con hove come veriations of         | MBA        | Master of Business Administration               |
| BGH       | <b>B</b> achelor of Engineering  | With <u>H</u> onours | Can have same variations as         | MArch      | Master of Architecture                          |
| LBH       | <u>B</u> achelor of <u>L</u> aw  | With <u>H</u> onours | Bachelor of Arts above              | MComp      | Master of <u>C</u> omputing                     |
| CHE       | Certificate of <u>H</u> igher    |                      |                                     | MPharm     | Master of Pharmacy                              |
|           | <b>E</b> ducation                |                      |                                     | MG         | Master of Engineering                           |
| FDA       | Foundation Degree in Ar          | ts                   |                                     | PGCE/PGCE/ | Postgraduate Diploma or                         |
| FDSC      | Foundation Degree in Sciences    |                      |                                     | PDE/PCPGDE | Certificates in <u>E</u> ducation               |